## Pautas a seguir para actualización de datos:

- 1. Ingresar a la página <u>www.colegiosteresita.edu.ar</u>
- 2. Cliquear en la solapa "Acceso padres y alumnos", que se encuentra en el margen superior derecho de la página.
- 3. Cada progenitor ingresa con su DNI como usuario y también como contraseña.
- 4. Ingresar en "Datos personales para padres y alumnos".
- 5. Ingresar en la solapa que dice "Míos" y luego en el nombre de sus hijos. Verán una plantilla en donde tendrán que completar lo que se solicita.
- 6. De presentarse alguna dificultad escribir a <u>csaintgermain@colegiosteresita.edu.ar</u>
- 7. Pueden modificar su contraseña como cualquier otro sitio o red.

## Pautas a seguir para consulta de calificaciones o informes de desempeño:

- Margen superior izquierdo solapa calificaciones.
- Margen superior izquierdo solapa informes